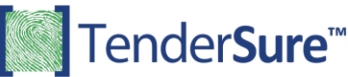

## SUPPLIER PREQUALIFICATION BIDDING INSTRUCTIONS

- 1. Click on the following link <u>e.tendersure.africa</u> you will be prompted to login to the Tendersure platform.
  - a) <u>New User Without an Account on Tendersure</u>

Click the [**Register Now**] button and key in your Company and user details. Please ensure that the email provided is correct as it will be your username and form of communication with the Tendersure portal.

After account registration, you will receive an Account Activation email with your log in credentials. Check your email, click on the activation link and log in using the provided credentials.

You will then be directed to the Dashboard, and you will see the supplier prequalification of your interest.

b) Existing User With an Account on Tendersure

If you already have an account on Tendersure, proceed to login and you will be redirected to the Dashboard.

| Tendersure"           | ○ T24 UNITED 		 English (en) |                               |  |  |  |
|-----------------------|------------------------------|-------------------------------|--|--|--|
| Dashboard             | Public of                    |                               |  |  |  |
| Supplier Registration | Uashooard                    |                               |  |  |  |
| A Prequalification    | Users Open Bids Close        | d Bids Award & Regret Letters |  |  |  |
| (S) RFQ               |                              | 24 12                         |  |  |  |
| P Tender              |                              |                               |  |  |  |
| Asset Disposal        | Companies with open jobs     | Q Search                      |  |  |  |
|                       | # Company                    | View                          |  |  |  |
| A Risk Management     | 1 QED E QED SOLUTIONS TEST   | Categories >                  |  |  |  |
| Contract              |                              | One record                    |  |  |  |
| Archive               |                              |                               |  |  |  |
| 📯 User Management >   |                              |                               |  |  |  |
| Tutorial Videos       |                              |                               |  |  |  |

2. Click [Categories] for your company of interest and then click on the [Supplier Prequalification] tab. Read the [Helpful Pointers] provided and search for the category you want to participate in.

| Tender <b>sure</b> ™        | Sample LTD 🗸 Engli                                                                                                    | ish (en) 🗸 🗸               |                                                                                                    | <b>@ \$</b> 0            | Supplier *      |  |  |
|-----------------------------|----------------------------------------------------------------------------------------------------|----------------------------|----------------------------------------------------------------------------------------------------|--------------------------|-----------------|--|--|
| SOURCING                    | K Back                                                                                                    |                            | QED SOLUTIONS TEST                                                                                     |                          | Proceed to Cart |  |  |
| Dashboard                   |                                                                                                    |                            |                                                                                                    |                          |                 |  |  |
| Supplier Registration       | Helpful Pointers                                                                                                    |                            |                                                                                                    |                          |                 |  |  |
| C Supplier Prequalification | requalification 1. Listed below are prequalification, tender, and asset disposal jobs available for QED SOLU   2. When you identify a job that captures your interest, click the green cart icon alongside it |                            | disposal jobs available for QED SOLUTIONS TES<br>click the green cart icon alongside it and it will be | F.<br>added to your pers | onal cart.      |  |  |
| S Request for Quotation     | 3. Red cart icon means item is in your cart. Click it to remove the item from cart.                                                                                                    |                            |                                                                                                    |                          |                 |  |  |
| 딸 Tender                    | 5. Basket can only contain items of the same currency.                                                                                                    |                            |                                                                                                    | top menu.                |                 |  |  |
| 😰 Asset Disposal            |                                                                                                    |                            |                                                                                                    |                          |                 |  |  |
| Auction >                   | Prequalifications Tend                                                                                                    | Jers Supplier Registration | Asset Disposal                                                                                         | Q Search                 |                 |  |  |
| Archive                     | Category                                                                                                    | Closing date               | Closes in                                                                                              | Bid fees                 | Action          |  |  |
| OUser Management            | Supply of Stationary                                                                                                    | 21st March 2024, 12:00 pm  | 0 days 2 hours 8 mins 47 secs                                                                          | KES 1.00                 | म               |  |  |
| Corrial Videos              |                                                                                                    |                            |                                                                                                    |                          | One record      |  |  |

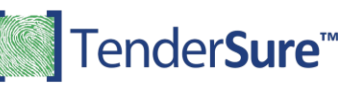

- 3. Select the category by clicking on its green shopping cart icon to add the category to your cart. Next, click [**Proceed to Cart**] and select your payment method.
- 4. After making payment, for a supplier prequalification click [Supplier Prequalification] on the side navigation menu and you will see the categories that you have paid for. Click the [Bid] button then click on [Participate] and bidding page with questions will appear. Complete each section highlighted in blue at the top of the page.
- 5. Click [Next] at the end of every section to navigate to the next section.
- 6. After completion of your bid, click on the [**Submit**] button in the declaration section and you will receive an email from the Tendersure system confirming receipt of your bid and a report of all your responses.
- 7. If you wish to amend you bid <u>before</u> the job closes, on logging in, click the on the side navigation menu and click the [**Update**] button of the job you want to amend. On submission of the updated responses, you will receive an email from the Tendersure system confirming receipt of your updated bid.

Should you have any queries, please call +254 709 557 000 or email help@tendersure.africa

Best Regards, **Tendersure™ Team**